## **Benefit Solver (CU Employee Benefit Portal) Instructions**

Please follow the steps below to access Benefit Solver for the first time and authorize your electronic consent:

Log onto Clarkson University intranet website: https://intranet.clarkson.edu/

- Click on 'Quick Links' scroll to bottom of list select 'Additional Links' or click on Human Resources & Careers; select 'CU Benefit Portal (Benefit Solver)' <u>OR</u>
- 2. Click on 'Administrative' scroll to 'Quick Links' then select 'CU Benefit Portal (Benefit Solver)'

Login using Clarkson usernames and passwords

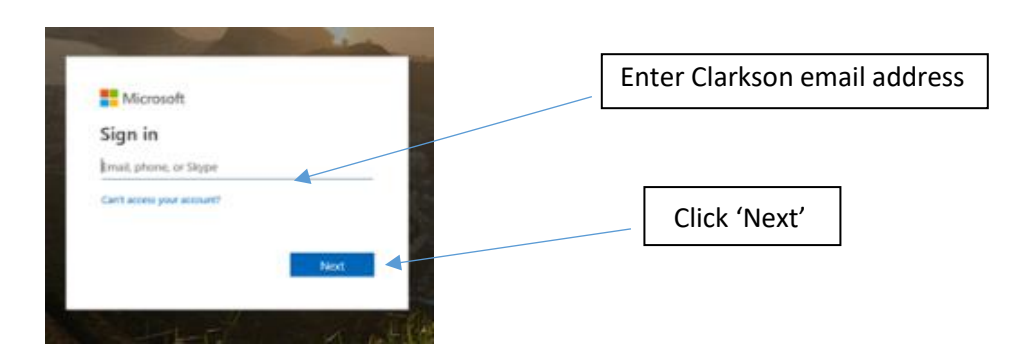

At the Microsoft login, enter your Clarkson email address then click 'Next'

Then sign in using your Clarkson username and password

| Sign in with your organization | nal account |                   |
|--------------------------------|-------------|-------------------|
| username                       | 4           | Clarkson Username |
| Password                       | •           | Clarkson Password |
| Sign in                        |             |                   |

This will bring you to the Electronic Signatures Consent page, click on 'yes' hit enter then click on continue (will show up as a blue box)

| Let's Get Started                                                                                                    |                    |  |  |  |
|----------------------------------------------------------------------------------------------------|--------------------|--|--|--|
| Getting Started Details                                                                                                    |                    |  |  |  |
| Use of this website requires "Electronic Signatures" as defined below.                                                                                                    |                    |  |  |  |
| Selecting Yes, signifies your acceptance of the use of Electronic Signatures and your enrollment will continue to the next step.                                                                                                    |                    |  |  |  |
| However, should you select <u>No</u> to the agreement, you will be redirected to the login page and your enrollment will not continue until you call our group benefits administrators at Relph Benefit Advisors, Monday-Friday, 8am-4:30pm, at <u>1-800-836-0026</u> .                                                                                                    |                    |  |  |  |
| By clicking "Accept" below, I hereby consent to the use of Electronic Signatures as my formal acceptance of all electronic records covered by the Electronic Signature in Global and<br>National Commerce Act of 2000 (ESIGA) which includes documents, forms, account applications, electronic trade confirmations, statements, agreements, and prospectuses. I also<br>consent to receive certain employee benefit plan information through electronic media. I understand it may be necessary for me to inform the company if my email address<br>changes or if I prefer to receive the communication at a different email address. I also understand that I may withdraw this consent at any time by completing a similar form<br>stating I no longer consent to electronic communication. In addition, I understand that I may request a paper version of the electronically furnished documents free of charge if I<br>am unsuccessful at printing the document. |                    |  |  |  |
| Do you agree?                                                                                                    |                    |  |  |  |
| ✓ Yes X No                                                                                                    |                    |  |  |  |
|                                                                                                    |                    |  |  |  |
|                                                                                                    | Log Out Continue > |  |  |  |
|                                                                                                    |                    |  |  |  |
| Click 'Yes' hit enter then click on 'Continue'                                                                                                    |                    |  |  |  |

## Welcome to the Benefit Solver Home Page!

From here, you can access your personal benefit information or find contact information for additional assistance from Relph Benefit Advisors and/or Human Resources.

| Benefit Summary<br>Change My Benefits<br>Personal Documents | Welcome Traci, to your benefits site! | by by the set of the set of the s |
|-------------------------------------------------------------|---------------------------------------|----------------------------------------------------------------------------------------------------|
|                                                             | Group and Voluntary Plans             |                                                                                                    |
|                                                             | Disability                            |                                                                                                    |
|                                                             | Fiex Accounts                         |                                                                                                    |